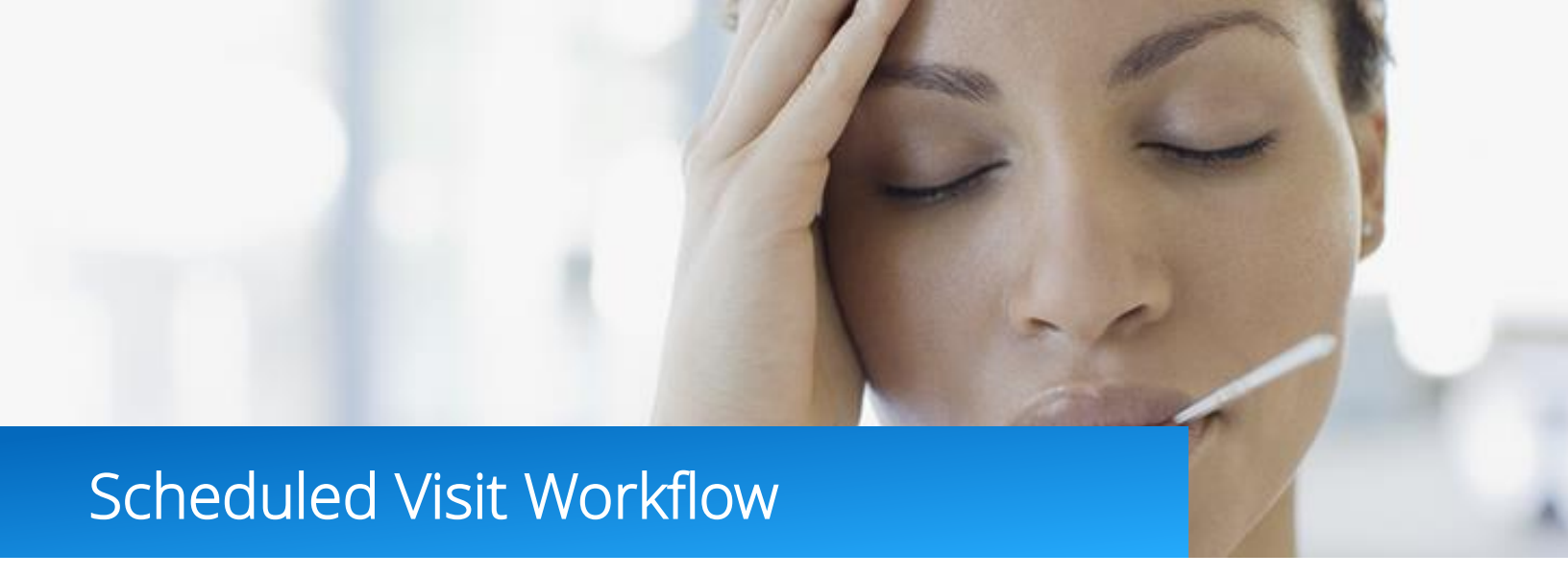

Transition in office appointments to telehealth visits with the scheduled visit workflow. Simply set the date and time for your visit, invite patients to enroll, launch a video visit and export patient records to your EMR.

- 1. Click 'Log In' in the top right corner of the page, click 'Provider Login'.
- 2. Enter your username and password, click 'Log In'.

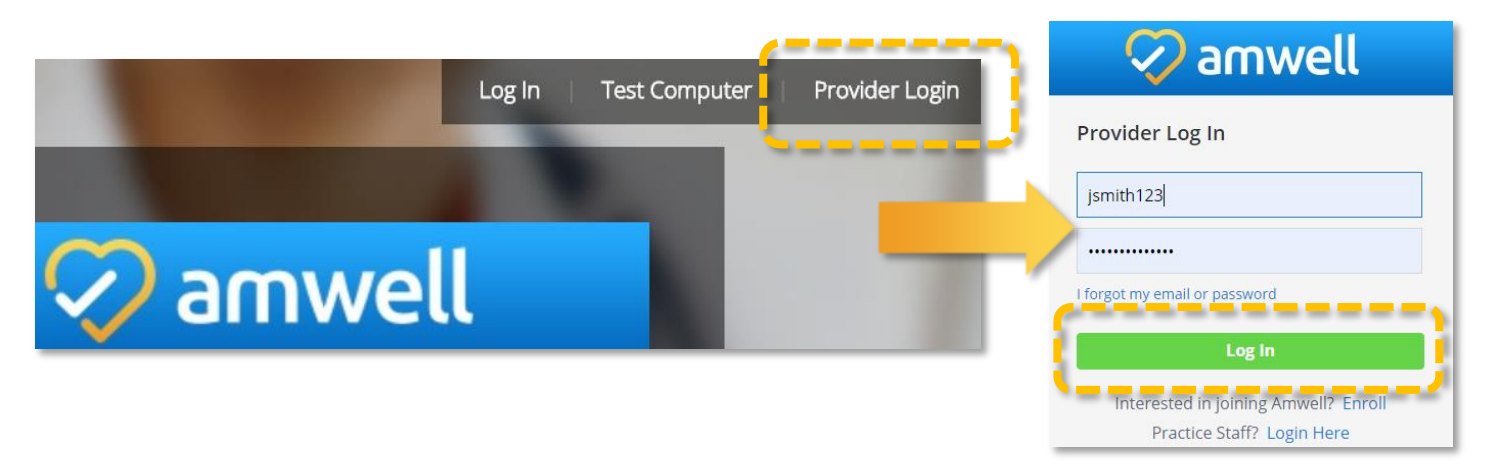

 If your account is enrolled in more than one practice you will be directed to the 'Practice Availability' page. You can set your availability from the 'Change availability in all practices to' section or you can set availability for specific practices listed under 'Change individual practice availability' section. Click 'Continue'.

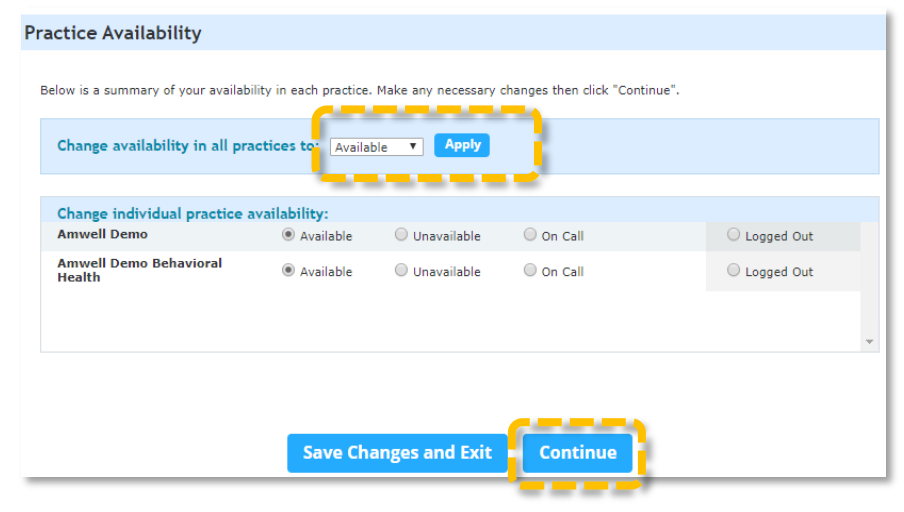

4. You will be directed to your practice home. From this page you will manage your waiting room, availability, incoming patients and calendar.

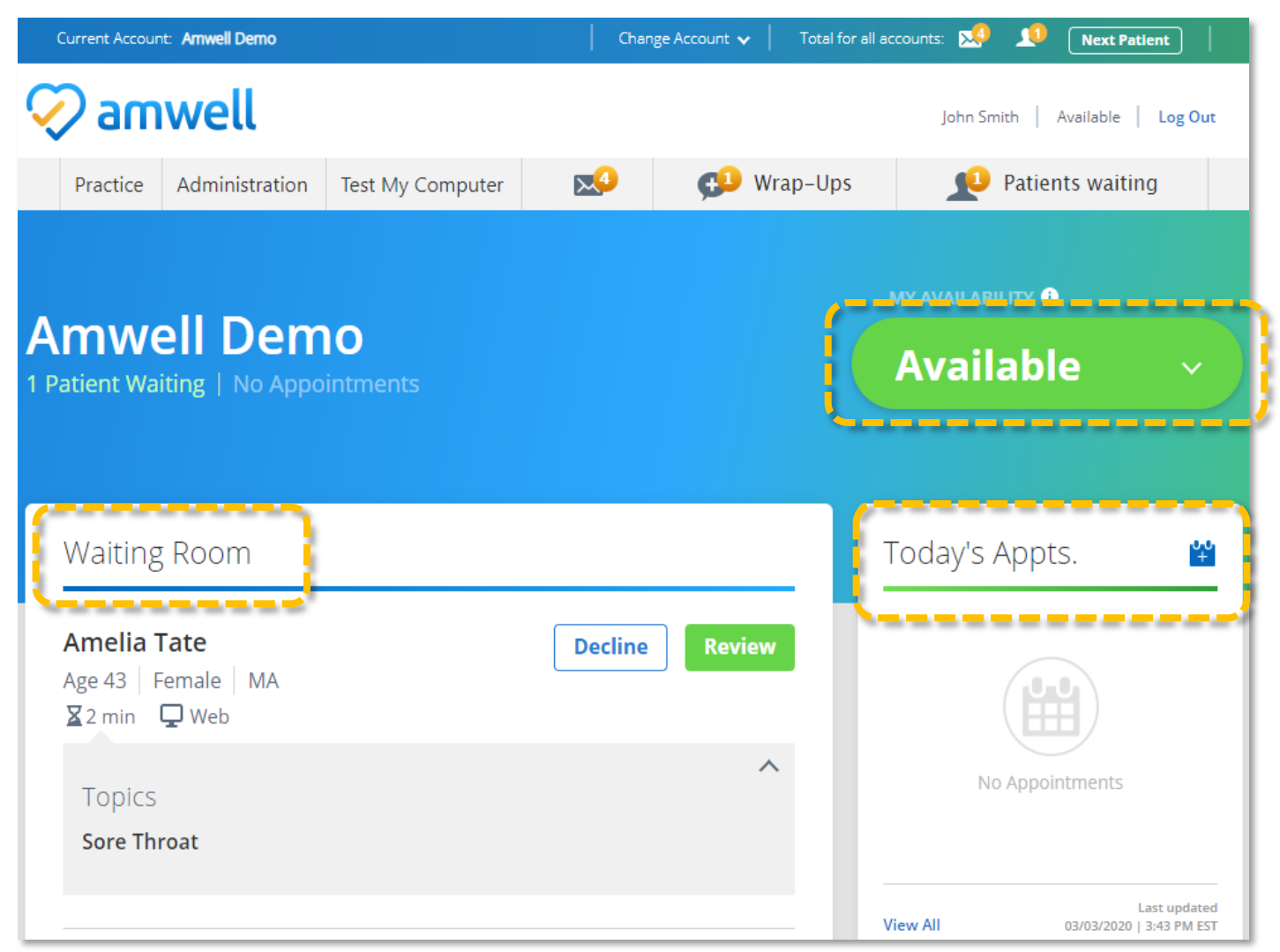

5. When you enter your account always run 'Test My Computer'. Click 'Start Test'. Follow the 'Test My Computer' prompts. Click 'Yes' to proceed to the next step. Test your camera, microphone, speaker and internet speed. When you have completed the required steps click 'Done'. Run 'Test My Computer' each time you sign on to ensure your video software is up to date. Close the 'Test My Computer' page and return to your waiting room.

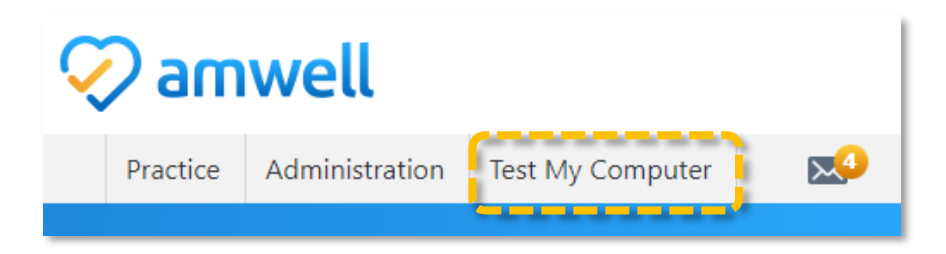

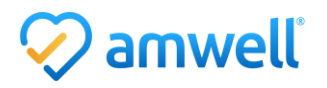

6. Click the blue icon next to 'Today's Appts.' to schedule an appointment from your waiting room.

| Current Accou                             | nt: Amwell Demo                              |                  | Chanj   | Change Account 🗸   Total for all accounts: 🕵 🔎 Next Patient |                                                     |             |  |  |  |
|-------------------------------------------|----------------------------------------------|------------------|---------|-------------------------------------------------------------|-----------------------------------------------------|-------------|--|--|--|
| 🤈 am                                      | nwell                                        |                  |         |                                                             | John Smith   Available                              | e   Log Out |  |  |  |
| Practice                                  | Administration                               | Test My Computer | 2       | 💬 Wrap-Ups                                                  | 👥 Patients wa                                       | iting       |  |  |  |
|                                           |                                              |                  |         |                                                             | MY AVAILABILITY 🚯                                   |             |  |  |  |
| mwe                                       | ell Dem                                      | 10               |         |                                                             | Available                                           | ~ )         |  |  |  |
| Patient Wa                                | aiting   No Appo                             | ointments        |         |                                                             | Available                                           |             |  |  |  |
| Patient Wa                                | aiting   No Appo                             | intments         |         |                                                             | Available                                           |             |  |  |  |
| Waiting                                   | g Room                                       | intments         |         |                                                             | Today's Appts.                                      |             |  |  |  |
| Waiting<br>Amelia<br>Age 43   I<br>∑2 min | g Room<br><b>Tate</b><br>Female   MA<br>모web | intments         | Decline | Review                                                      | Today's Appts.<br><b>7:15 PM EST</b><br>Amelia Tate | in 5 hrs    |  |  |  |

7. Enter the patient's details. Click 'Next'. Complete the patient registration, click 'Next'.

|                                                                                                    | Schedule Online Visit                                                                                                    | ×        |
|----------------------------------------------------------------------------------------------------|----------------------------------------------------------------------------------------------------|----------|
| Schedule Online Visit ×                                                                                 |                                                                                                    |          |
| Find the patient using any of the options below.  Schedule visit for a child                            | This patient is not yet registered. Please complete his/her registration below.                                                                                                    | <b>^</b> |
| • Demographics   Jane   Taylor   Date of Birth:   April   • Email     • Health Plan     Cancel     Next | Iaylor   Date of Birth:   April   Image: Taylor@gmail.com   Jane.Taylor@gmail.com   Jane.Taylor@gmail.com   Phone Number (optional):   508   508   718   Massachusetts   Service Key (optional)   Patient MRN (optional) |          |

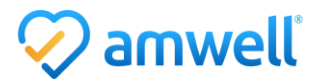

8. Select who the visit is for, you can schedule for yourself, by date, other provider's names or the first available. Click 'Next'. Select the date and time. Edit visit length and reminders from the drop down. If you would like to schedule the visit for right now click, 'Schedule for right now'. Click 'Next'.

| Schedule Online Visit ×                    | Sche | dule           | e Or                             | hlin                    | e Vi              | sit                |                           |                   |                                             | × |
|--------------------------------------------|------|----------------|----------------------------------|-------------------------|-------------------|--------------------|---------------------------|-------------------|---------------------------------------------|---|
| Who is seeing the patient?                 | 1    | ● Se           | lect a                           | date<br>Ma              | and               | time<br><b>020</b> | 0                         | Schedu            | le for right now<br>Tuesday, March 24, 2020 |   |
| <ul> <li>Find providers by date</li> </ul> |      | 5<br>1<br>8    | M<br>2<br>9                      | T<br>3<br>10            | 4<br>11           | 5<br>12            | F<br>6<br>13              | 5<br>7<br>14      | My Time Zone (EDT)                          | - |
| Another provider                           |      | 15<br>22<br>29 | 16<br>23<br>30                   | 17<br>24<br>31          | 18<br>25          | 19<br>26           | 20<br>27                  | 21<br>28          | 11:30 AM<br>11:45 AM<br>12:00 PM            |   |
| The first available                        |      | 1              |                                  |                         |                   |                    |                           |                   | 12:15 PM<br>12:30 PM                        | • |
|                                            |      | Visi<br>Ema    | t lengti<br>ail prov<br>ail prov | h<br>ider re<br>ider ap | minder<br>opointm | Tue<br>4<br>1      | sday,<br>5 minu<br>5 minu | March 2<br>Ites V | 4, 2020 at 11:45 AM                         |   |
| Back Next                                  |      |                |                                  |                         |                   |                    |                           | Back              | Next                                        |   |

9. Entering the patient's health insurance information is optional. Add a note to the patient and click 'Complete Visit Setup'.

| Schedule Online Visit                                                                          | $\times$ | Schedule Onli                                       | ine Visit                                                                                                    | × |
|------------------------------------------------------------------------------------------------|----------|-----------------------------------------------------|----------------------------------------------------------------------------------------------------|---|
| Enter the patient's insurance information (optional).                                          |          | Visit Details                                       |                                                                                                    | • |
| - Select Health Plan - • • If the patient's Health Plan is not listed, you can skip this step. |          | Patient:<br>Provider:<br>Visit Time:<br>Visit Type: | Jane Taylor<br>John Smith, Psychiatrist<br>Tue, Mar 24, 2020 11:45 AM EDT<br>Video                                                                                                    |   |
|                                                                                                |          | Patient Cost:                                       | \$69.00 EXAMPLE THE ITEM STATE STATE |   |
|                                                                                                |          | Note to Patient (opti                               | onal):<br>t My Computer' before your visit to set up your video and audio inputs.                                                                                                    |   |
| Back                                                                                           |          | Invite Guests:                                      | Back + Complete Visit Setup                                                                                                    | • |

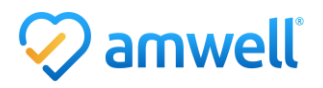

10. An email invitation will be sent to the patient. Click 'Ok'.

| ודוב       | ng   No Appointments                                                        |  |
|------------|-----------------------------------------------------------------------------|--|
|            | Schedule Online Visit                                                       |  |
|            | An appointment invitation was sent to Jane Taylor at jane.taylor@gmail.com. |  |
| <b>{</b> 0 | ок 5.                                                                       |  |
|            |                                                                             |  |

11. At the time of the visit the patient will enter your waiting room a drape will appear and an alert will play. You will also be able to see your other upcoming appointments in the 'Today's Appts' section. Click 'Review Details' from the drape or 'Review' from the Waiting Room.

| Curr<br>Curr<br>Curr<br>Curr<br>Add To Waiting Room<br>P<br>Decline Request                                | g a visit                          |
|----------------------------------------------------------------------------------------------------|------------------------------------|
| Amwell Demo<br>Patient Waiting   Next Appointment in 0 hrs                                                 | MY AVAILABILITY O<br>Unavailable ~ |
| Waiting Room                                                                                               | Today's Appts.                     |
| Amelia Tate     Decline     Review       Age 43     Female     MA       ☑ 0 min     ☑ Web     11:04 AM EDT | 11:45 AM EDT in <1 hr              |
| Topics Sore Throat                                                                                         | Jane Taylor                        |
| Triage Questions<br>Have you had any international travel in the last 14 days?                             | View All 03/24/2020   11:08 AM EDT |

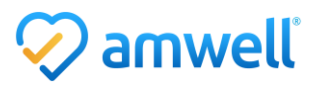

 Review patient details. The length of time the patient has waited, patient's modality, current location and reason for visit are listed. Confirm you are available on the phone number listed next to 'Provider's Callback #'. Click 'Connect Now'.

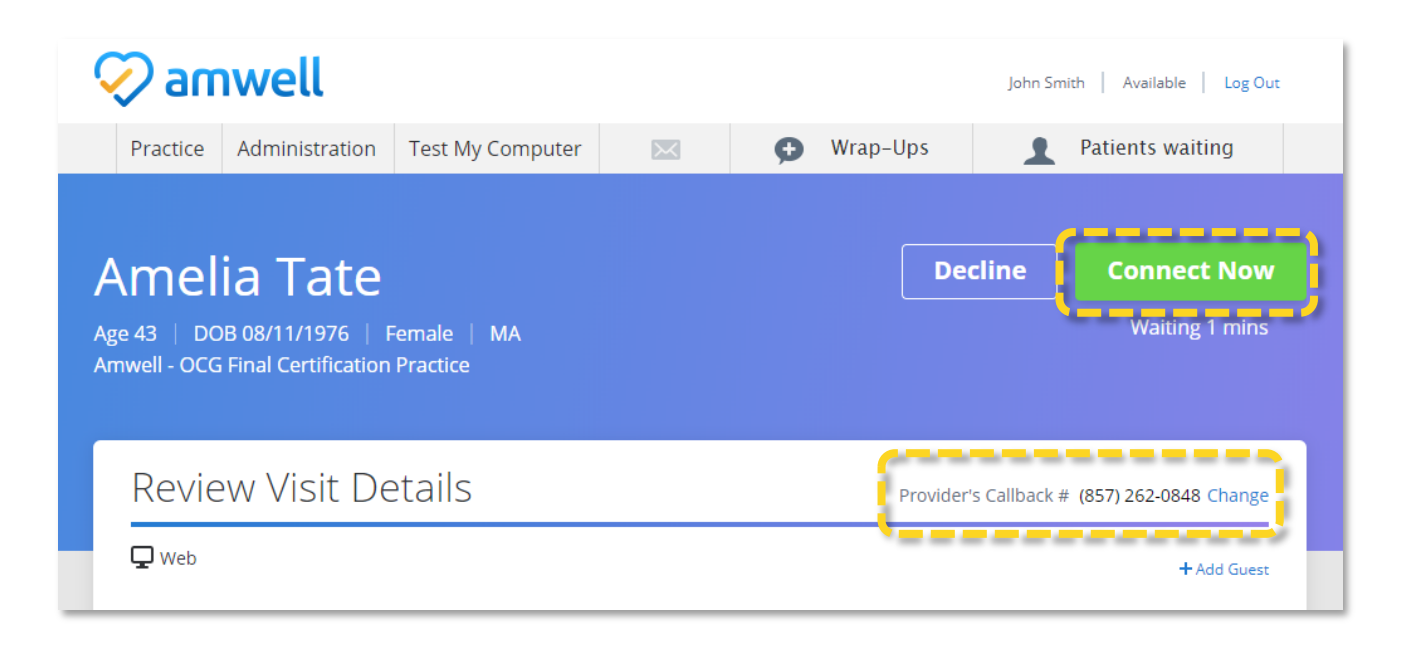

13. Click 'Launch'. Click 'Allow' to provide access to your microphone and camera.

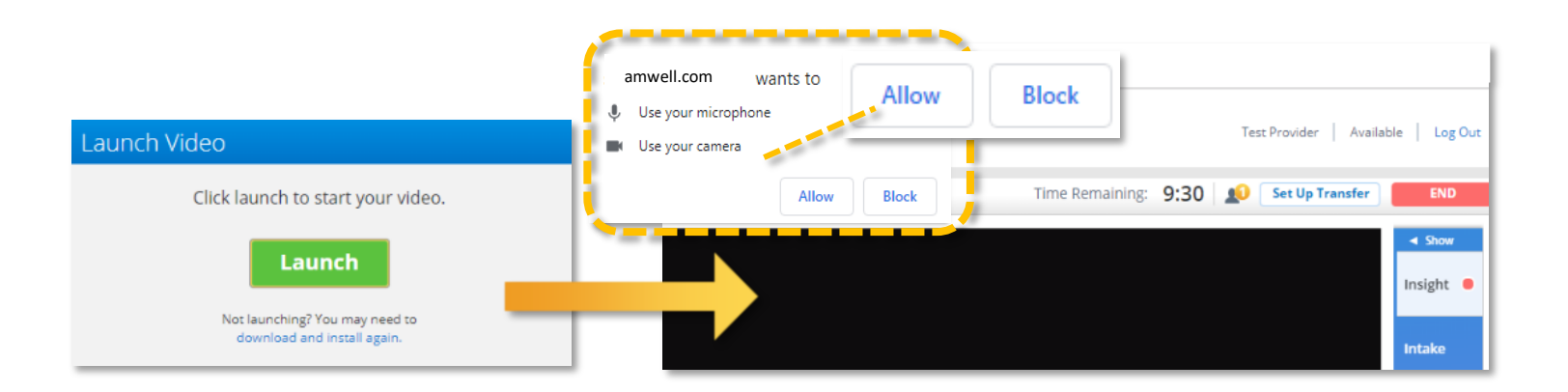

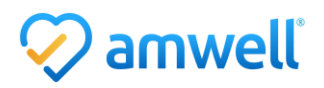

14. Video Window: In the top left of the video window is the 'Reload Video' button which momentarily interrupts the video and creates a stronger connection, to the right is the practice the patient has entered the visit through. The visit timer is set to a standard visit length automatically and is never visible to the patient, the timer will extend your visit length, you will never be cut off in the middle of a visit with a patient. The icon of a person alerts you if there are patients waiting to see you, 'Set Up Transfer' and 'Send to Post Visit' are discussed below. Click the red 'End' button to end the visit. Click the 'Show' button to expand the documentation panel.

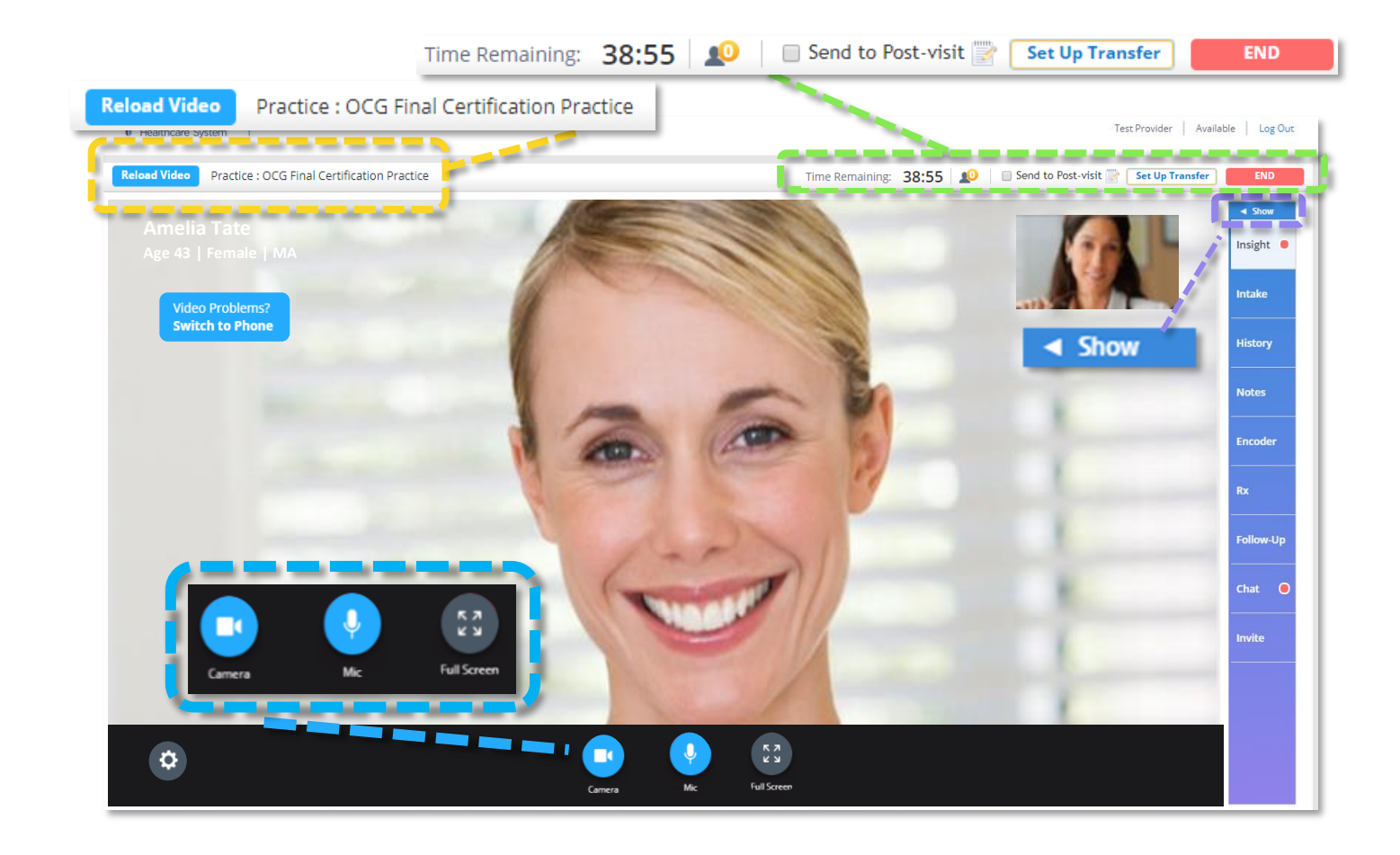

15. Patient Details: The patient's name, gender and state are always listed in the top left of the video. If the patient's video connection is not strong enough use the 'Switch to Phone' button, you will receive a call on to the number listed as 'Provider Callback #'. On the bottom of the window the gear icon will open the video settings. The camera icon adjusts your video view, the mic button mutes your microphone and the full screen icon expands the patient video.

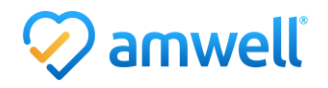

16. When the 'Send to Post Visit' button is clicked the visit will end and the patient will be directed to a follow up visit with practice staff. Practice staff can schedule follow up visits on your behalf, add in sick slips and chat with the patient. Check with your administrator to see if you will use this workflow. 'Set Up Transfer' allows you to send the patient to a follow up visit with another available provider.

|                                      | Send to Post-Visit ×                                                                                                    | 贞 Chat ~                                                                                                    |
|--------------------------------------|----------------------------------------------------------------------------------------------------|----------------------------------------------------------------------------------------------------|
|                                      |                                                                                                    | John Smith has requested that a support staff member follow up with you.                                                             |
|                                      | When this option is selected, patient will be prompted to remain<br>online following your visit, for a post-visit follow-up with your<br>assistant. | John Smith has left the room.                                                                                                    |
| Send to Post-visit 📸 Set Up Transfer | Post-Visit Instructions:<br>Transfer to post visit.                                                                                                 | Your consultation with John Smith,<br>Psychiatrist has ended.                                                                        |
|                                      |                                                                                                    | Please Stay Online<br>ne provider would like someone to follow-<br>up with you. Please wait and someone will<br>be with you shortly. |
|                                      | Save                                                                                                    | Write a message                                                                                                    |
|                                      |                                                                                                    | Patient View                                                                                                    |

17. Follow Up: In the 'Follow Up' tab you can create a sick slip due to illness or injury. Enter a description in the remarks section and click 'Add'. Patients receive sick slips as a pdf via secure messages when the Wrap-Up is submitted. A basic referral can be created by selecting referral from the dropdown. You will not be able to select a specific provider but the patient will receive the referral as a pdf file and will be able to follow up on your suggestion.

| Hide ►    | Follow-Up                                                                                       | Hide Follow-Up                                                                     |
|-----------|-------------------------------------------------------------------------------------------------|------------------------------------------------------------------------------------|
| Insight 🖲 | Follow up with: Sick Slip 🔹                                                                     | Insight  Follow up with. Referral Another Visit                                    |
| Intake    | rype: Uline.35<br>O Injury<br>Remarks:<br>Please excuse Amelia Tate for two days due to illness | Intake To: Self-Care Tools Sick Slip Referral Evaluate and the 5t big patient for: |
| History   |                                                                                                 |                                                                                    |
| Notes     | Add                                                                                             |                                                                                    |
| Encoder   | Follow-Up Items                                                                                 |                                                                                    |
| Rx        | Referral to PCP X Delete                                                                        | Illness Injury                                                                     |
| Follow-Up |                                                                                                 | Patient Name:         Amelia Tate           Date:         02/11/2020               |
| Chat 🔵    |                                                                                                 | Remarks:                                                                           |
| Invite    |                                                                                                 | Please excuse Amelia Tate for two days due to illness.                             |

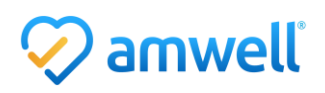

18. Use 'Chat' to connect with the patient if for example they have a poor video connection and you are going to switch the visit to phone. If the chat is grayed out the patient has launched the visit through the app and chat is not available.

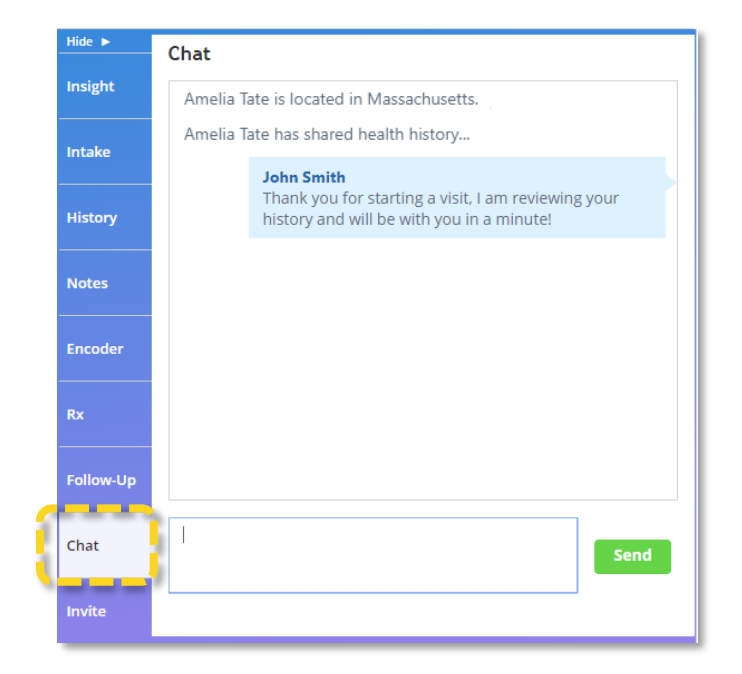

- 19. Invite: 'Invite' allows both patients and providers to invite a guest into the visit.
- 20. To end the visit prompt the patient to click the red 'End Visit' button. A pop up will appear, select 'End Visit and Proceed to Wrap-Up' and click 'Ok'. Note: clicking 'Cancel Visit' will delete the record of the visit, this should only be used if there was a technical issue and no clinical care was provided.

| Hide 🕨    | Invite Guests                                             |                 |
|-----------|-----------------------------------------------------------|-----------------|
| Insight   | Invited Guests                                            |                 |
| Intake    | Mary.Jones@gmail.com                                      | ×               |
| History   | Enter an email address and we'll send your join the visit | guest a link to |
| Notes     | Email Address                                             |                 |
| Encoder   | + Add guest                                               |                 |
| Rx        | Send Invite                                               |                 |
|           |                                                           |                 |
| Follow-Up |                                                           |                 |
| Chat      |                                                           |                 |
| Invite    | <u>}</u>                                                  |                 |

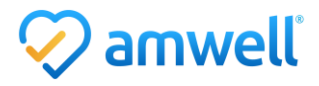

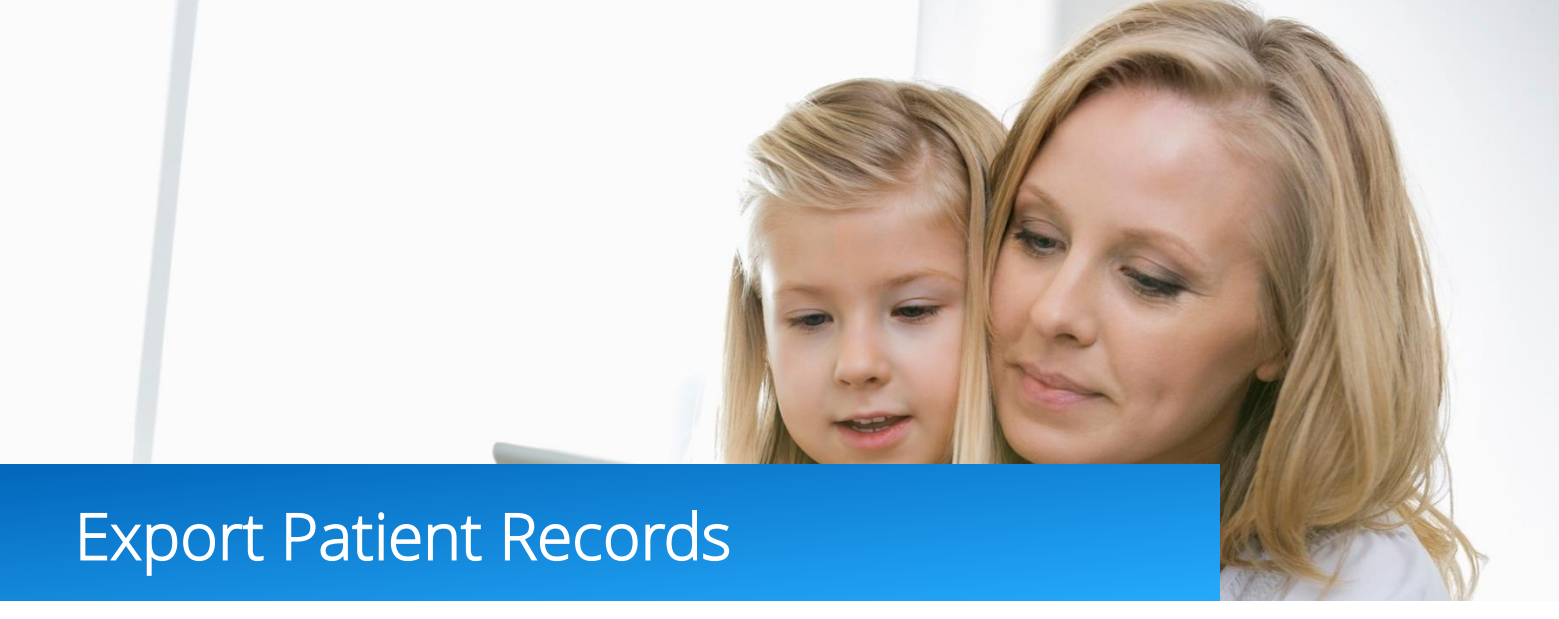

If you have documented in the Amwell platform you can export the patient's record to update your EMR.

1. Hover over the 'Practice' tab, click 'Patients'. Click 'Export Patient Records'.

| Q  | amwell                               |            |   |                                                                    |
|----|--------------------------------------|------------|---|--------------------------------------------------------------------|
|    | Practice AmAdministr<br>Waiting Room | ration Tes | F | Patients                                                           |
|    | Patients                             |            |   |                                                                    |
| Δ  | Message Center                       |            | / | 😤 Schedule Online Visit 🛛 🤱 Add Patient 🛛 🏠 Export Patient Records |
| A  | Calendar                             | emo        |   |                                                                    |
| No | Conversation Reports                 | No Appoir  | - |                                                                    |
|    | Provider Reference                   |            |   |                                                                    |

Select either 'Export Visit Summaries' or 'Export Health Summaries'. Select which visits you would like to
export and the format you would like to receive the file in. A zip file will be sent to you by secure message.
Open the zip file and use the visit information to create a new EMR encounter to submit a claim with the
patient's health plan.

| Export Patient Records                                                                                                    |  |  |  |  |
|----------------------------------------------------------------------------------------------------|--|--|--|--|
| Select Summaries to Export                                                                                                    |  |  |  |  |
| Visit Summaries include a provider's visits with the patient and other visit reports to which the provider may have access. Health Summaries include the patient's known conditions, medications, allergies, procedures, and health measurements.    Export Visit Summaries  Export Visit Summaries for path ents who have had visits with the selected providers.  All Visit Summaries |  |  |  |  |
| <ul> <li>Visit Summaries not yet exported</li> <li>Visit Summaries within a date range:         <ul> <li>(e.g., 5/16/2001)</li> <li>(and (e.g., 5/16/2001)</li> </ul> </li> </ul>                                                                                                    |  |  |  |  |
| Include Health Summaries for these visits      Export Health Summaries      Export Health Summaries of patients of the selected providers.                                                                                                    |  |  |  |  |
| Soloct Export Format                                                                                                    |  |  |  |  |
|                                                                                                    |  |  |  |  |
| Cancel                                                                                                    |  |  |  |  |

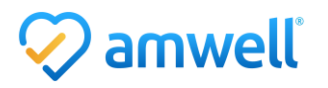

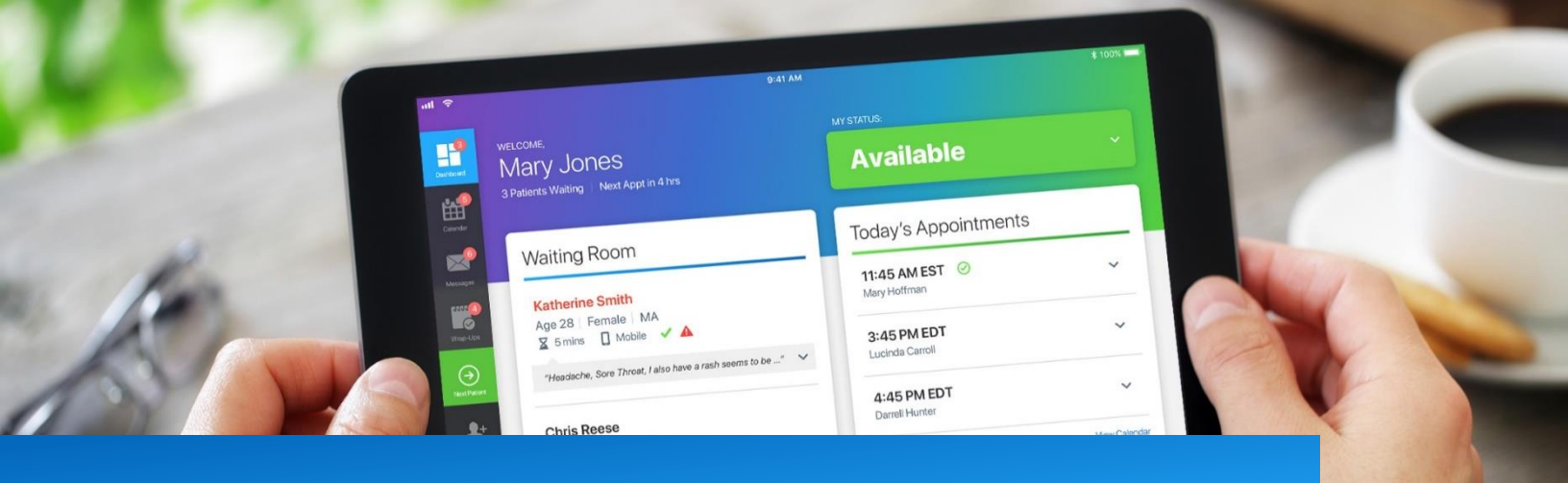

## Patient Experience Entering Scheduled Visit

When you invite a patient to join a scheduled telehealth visit they will be prompted to complete the following steps.

1. The patient will receive an email invitation prompting them to enroll in the platform and prepare their device.

| 🤣 amı                                                                                | Your Upcoming Telehealth<br>Appointment                                                                                                    | Welcome, Krista!                                                                                                    |
|--------------------------------------------------------------------------------------|----------------------------------------------------------------------------------------------------|----------------------------------------------------------------------------------------------------|
| Patient:<br>Cost:                                                                    | Krista Smith<br>\$69.00                                                                                                    | (If this is not you, click here to enroll.)                                                                                                    |
| When:<br>Provider Note: The<br>visit. Use click the "<br>visit.<br>Your<br>Click the | Tuesday, March 24, 2020 at 5:15 PM EDT<br>ank you for rescheduling your appointment as a telehealth<br>Start Appointment' button when you are ready to begin the<br>rupcoming appointment<br>e button 10-15 minutes before your appointment.<br>Get Started | Your appointment with John Smith is about to begin.         Image: Comparison of the provider of the provider of the |
|                                                                                      | Cancel Appointment                                                                                                    | Continue                                                                                                    |
|                                                                                      | For technical assistance, call 855-635-1393.                                                                                                    | Need technical assistance? Contact Customer Support at 855-635-1393.                                                                                                    |

2. The patient will set their account password and agree to terms of use.

| 🤣 amwell                              | Hi Krista, please complete your enrollment below. |
|---------------------------------------|---------------------------------------------------|
| Please choose a new password Password |                                                   |
| Confirm Password                      | I agree to these Terms of Use.                    |
| Change Password                       | Continue                                          |

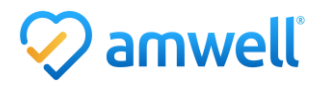

3. The patient will be prompted to add a phone number, complete triage questions and agree to privacy practices.

|                  |                         |                              |         | <ul> <li>Get Started</li> </ul>       | Your Visit                   | Pharmacy             | Payment |
|------------------|-------------------------|------------------------------|---------|---------------------------------------|------------------------------|----------------------|---------|
| Get Started      | Your Visit              | Pharmacy                     | Payment |                                       |                              |                      |         |
| 🦰 Get Started    |                         |                              |         | 🔎 Your Visit                          |                              |                      |         |
|                  |                         |                              |         | What would you like to discuss today? |                              |                      |         |
| What phone nur   | nber should a provide   | r call for follow-up, if ne  | eded?*  | Sore Throat                           |                              |                      |         |
| Your Phone Numb  | er                      |                              |         | Have you had any                      | v international travel       | in the last 14 days? |         |
| Would you like t | o email guests (up to f | four) to join your visit? (i |         | Yes                                   |                              |                      |         |
| + Add a guest    | 0                       |                              |         | _                                     |                              |                      |         |
|                  | Bac                     | k Continue                   |         | I acknowledg                          | e receipt of these Notice of | Privacy Practices    |         |
|                  |                         |                              |         |                                       |                              | _                    |         |
|                  |                         |                              |         |                                       | Bac                          | Continue             |         |

4. They will then and add in medical history and select their pharmacy.

|                  |                          |                                                            |             | ✓ Get Started ✓ Yo                                                                                                    | our Visit Pharmacy                                                                                               |
|------------------|--------------------------|------------------------------------------------------------|-------------|----------------------------------------------------------------------------------------------------|----------------------------------------------------------------------------------------------------|
| ✓ Get Started    | Your Visit               | Pharmacy                                                   | Payment     | 🚽 Pharmacy                                                                                                    |                                                                                                    |
|                  |                          |                                                            |             | Choose a Pharmacy:                                                                                                    |                                                                                                    |
| 📔 Media          | cal History              |                                                            | _           |                                                                                                    | $\hat{\mathbf{Q}}$                                                                                               |
| CONDITIONS       | Have you ever been diagn | osed with any of the following o                           | conditions? | *                                                                                                    |                                                                                                    |
| Alcohol Use Diso | rder                     | <ul><li>Fibromyalgia</li><li>Gastrointestinal Bl</li></ul> | eeding      | In-Store Pickup<br>Pick up your prescription at your<br>local retail pharmacy like CVS, Rite<br>Ald, Walgreens, and more. | Mail Order<br>Manage your ongoing care with<br>ease by having your prescription<br>delivered right to your door. |
| Anxiety          |                          | Glaucoma                                                   |             | Select 🕥                                                                                                    | Select                                                                                                    |
| Arthritis        |                          | Gout                                                       |             |                                                                                                    |                                                                                                    |
|                  |                          |                                                            |             |                                                                                                    | Back Skip                                                                                                    |

5. The patient will add their insurance and payment details.

|                                                                                                    | ✓ Get Started ✓ Your Visit ✓ Pharmacy Payment                                                                                                    |  |  |  |  |
|----------------------------------------------------------------------------------------------------|----------------------------------------------------------------------------------------------------|--|--|--|--|
| ✓ Get Started ✓ Your Visit ✓ Pharmacy Payment                                                                                             | Payment                                                                                                    |  |  |  |  |
| V Insurance                                                                                                    |                                                                                                    |  |  |  |  |
| I have insurance<br>insurance may cover all or part of your visits. If your plan isn't listed, you can still have a visit.<br>Health plan | Your Cost: \$69.00 COUPON CODE Apply<br>Price includes only the cost of your visit. The cost of any medications or<br>reatments prescribed as a result of your visit is not included. |  |  |  |  |
| My plan isn't listed / Prefer not to answer                                                                                               | credit Card Information                                                                                                    |  |  |  |  |
|                                                                                                    | Name on Card                                                                                                    |  |  |  |  |
| Back Continue                                                                                                    | Credit Card Number Security Code                                                                                                    |  |  |  |  |
|                                                                                                    | Month 👻 Year 💌                                                                                                    |  |  |  |  |

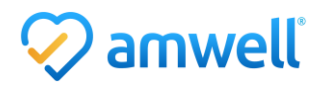

6. The patient will be prompted to complete a tech check and will enter your waiting room for the scheduled visit.

| Set Up Your Audio and                                                                                                    | Video                                                   |  |  |  |  |
|----------------------------------------------------------------------------------------------------|---------------------------------------------------------|--|--|--|--|
| Please ALLOW ACCESS to your camera and microphone (you ma<br>access). Then, select your preferences for camera and micropho | ay need to update your browser settings to allow ne.    |  |  |  |  |
| Select a Camera                                                                                                    |                                                         |  |  |  |  |
| Integrated Camera (5986:2113)                                                                                               | $\sim$                                                  |  |  |  |  |
|                                                                                                    |                                                         |  |  |  |  |
|                                                                                                    |                                                         |  |  |  |  |
|                                                                                                    |                                                         |  |  |  |  |
|                                                                                                    |                                                         |  |  |  |  |
|                                                                                                    |                                                         |  |  |  |  |
|                                                                                                    |                                                         |  |  |  |  |
|                                                                                                    |                                                         |  |  |  |  |
|                                                                                                    |                                                         |  |  |  |  |
|                                                                                                    |                                                         |  |  |  |  |
|                                                                                                    |                                                         |  |  |  |  |
|                                                                                                    |                                                         |  |  |  |  |
|                                                                                                    |                                                         |  |  |  |  |
|                                                                                                    |                                                         |  |  |  |  |
|                                                                                                    |                                                         |  |  |  |  |
|                                                                                                    |                                                         |  |  |  |  |
|                                                                                                    |                                                         |  |  |  |  |
| If you do not see yourself make sure your camera                                                                            | a is on and not in use by another                       |  |  |  |  |
| application.                                                                                                    |                                                         |  |  |  |  |
|                                                                                                    |                                                         |  |  |  |  |
| Select a Microphone                                                                                                    |                                                         |  |  |  |  |
| Default - Microphone Array (Realtek High De                                                                                 | Default - Microphone Array (Realtek High Definition Atv |  |  |  |  |
|                                                                                                    |                                                         |  |  |  |  |
|                                                                                                    |                                                         |  |  |  |  |
|                                                                                                    |                                                         |  |  |  |  |
| Test your audio input by speaking into your micro                                                                           | ophone. If you do not see the sound                     |  |  |  |  |
| bars move, confirm the microphone is not muted                                                                              | 1.                                                      |  |  |  |  |
|                                                                                                    |                                                         |  |  |  |  |
|                                                                                                    |                                                         |  |  |  |  |
| Continue                                                                                                    |                                                         |  |  |  |  |
|                                                                                                    |                                                         |  |  |  |  |

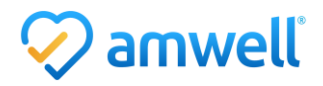

## Notice of Ownership

All materials contained herein are the property of American Well Corporation and are copyrighted under United States law and applicable international copyright laws and treaty provisions. The materials contained herein are not work product or "work for hire" on behalf of any third party. The materials contained herein constitute the confidential information of American Well Corporation, except for specific data elements provided by third parties, which are the confidential information of such third parties. The content contained herein results from the application of American Well proprietary processes, analytical frameworks, algorithms, business methods, solution construction aids and templates, all of which are and remain the property of American Well Corporation.

## **Trademark Notice**

All of the trademarks, service marks and logos displayed on these materials (the "Trademark(s)") are registered and unregistered trademarks of American Well Corporation or third parties who have licensed their Trademarks to American Well Corporation. Except as expressly stated in these terms and conditions, you may not reproduce, display or otherwise use any Trademark without first obtaining American Well Corporation's written permission.

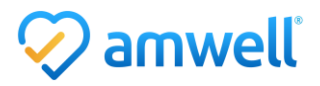